Tsuen Wan Government Secondary School

## Student training for Wikiglass (Learning Analytics tool for PBworks)

Dr. Xiao Hu & Dr. Sam Chu Faculty of Education University of Hong Kong

#### Wikiglass

- An analytic tool to monitor students' and groups' work and progress in projects conducted on PBworks
- This training is to guide you how to use it and how it can help you in the learning process

 There is a video tutorial for Wikiglass: <u>https://youtu.be/f8p61Z\_IV5I</u> (5 mins 20 secs)
It covers all the content of this slides.

2

Image credit: shutterstock.com/

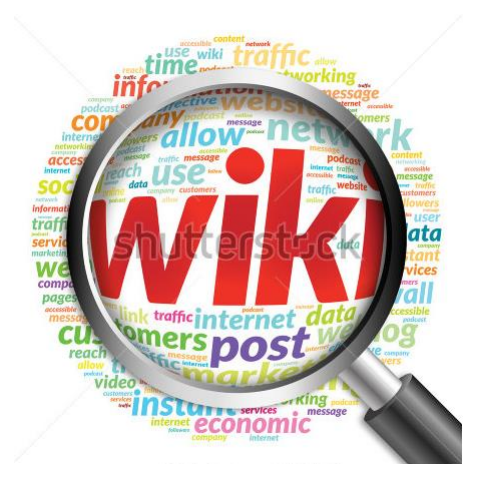

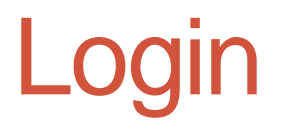

\*\* Wikiglass works well with Chrome at this stage Visualizations may be incorrect if using IE.

• Please go to :

http://ccmir.cite.hku.hk/wikiglass/

 To protect student data, it can only be accessed by a login please use your login.

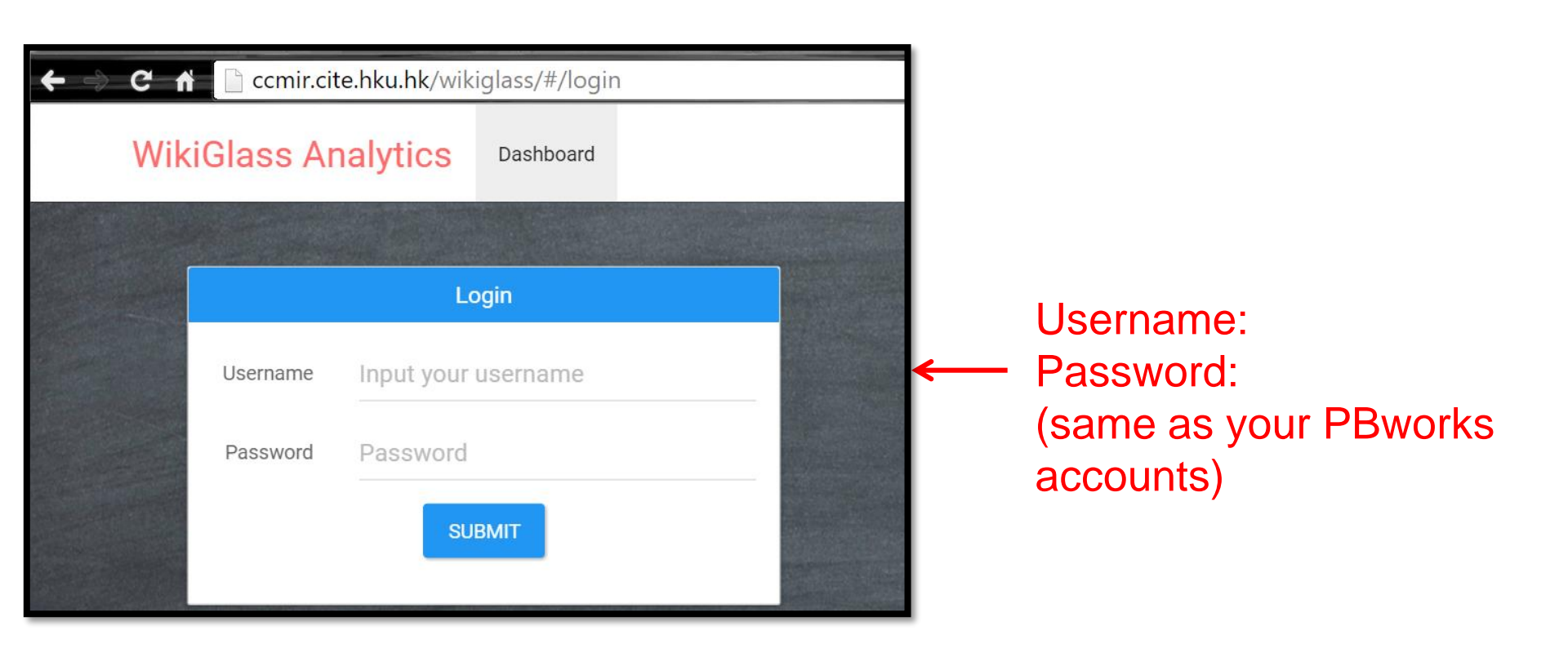

#### Your class

 After login, you can see your class.

| WikiGlass Analytics  | Dashboard |                   |
|----------------------|-----------|-------------------|
|                      |           |                   |
| Welcome to the Wiki0 | Glass Ana | alytics Dashboard |
| Select a Wiki Page   |           |                   |
| 2013twgss1a          |           |                   |

 Click on the class, you will see the contributions and progress of the groups and individuals

#### **Statistics and Timeline Modes**

- Each class has two visualization modes
- Statistics mode shows
  - Revision counts
  - Word counts

Timeline mode shows Changes of revision counts and word amendment counts along the time

| WikiGlass Analytics       | Dashboard           |  |  |  |  |  |
|---------------------------|---------------------|--|--|--|--|--|
| WikiGlass Class Analytics |                     |  |  |  |  |  |
| Class: 2013twgss1c        | STATISTICS TIMELINE |  |  |  |  |  |

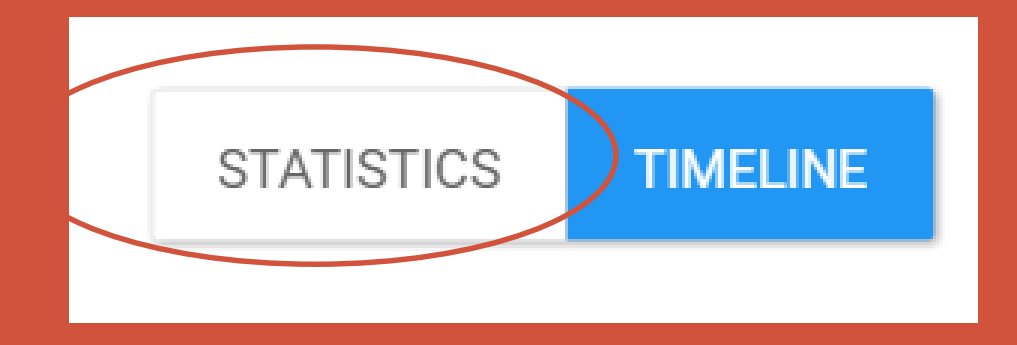

## STATISTICS MODE

#### Statistics of the group (1)

- In the Statistic mode, you can see the performance comparison among different groups in this class.
  - For example, the revision counts and latest word counts in each group.

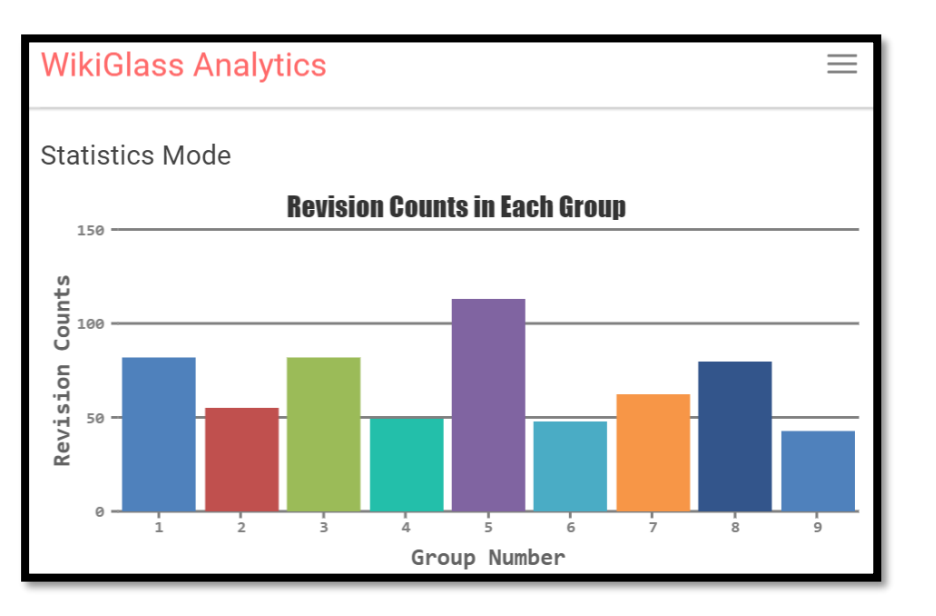

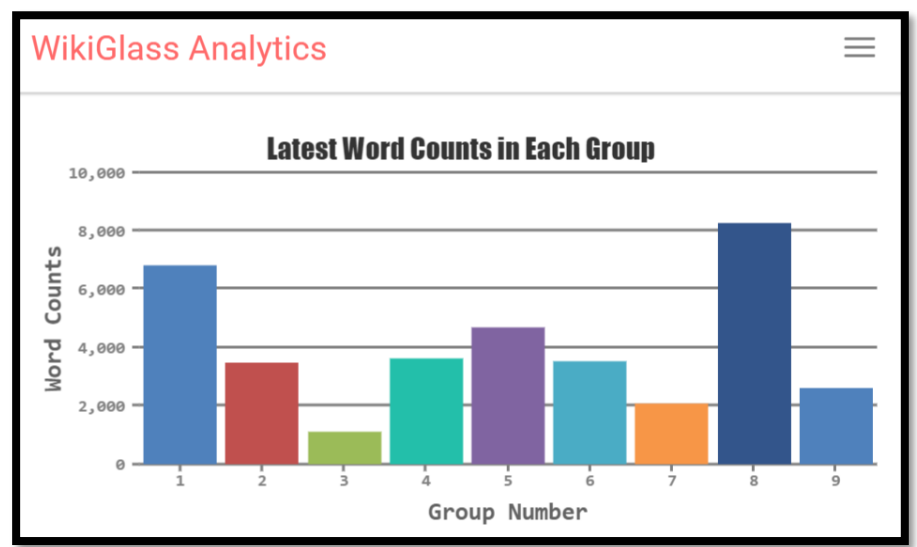

#### Statistics of the group (2)

- Hover the cursor over the bar of any group
- Show the actual values of the statistics

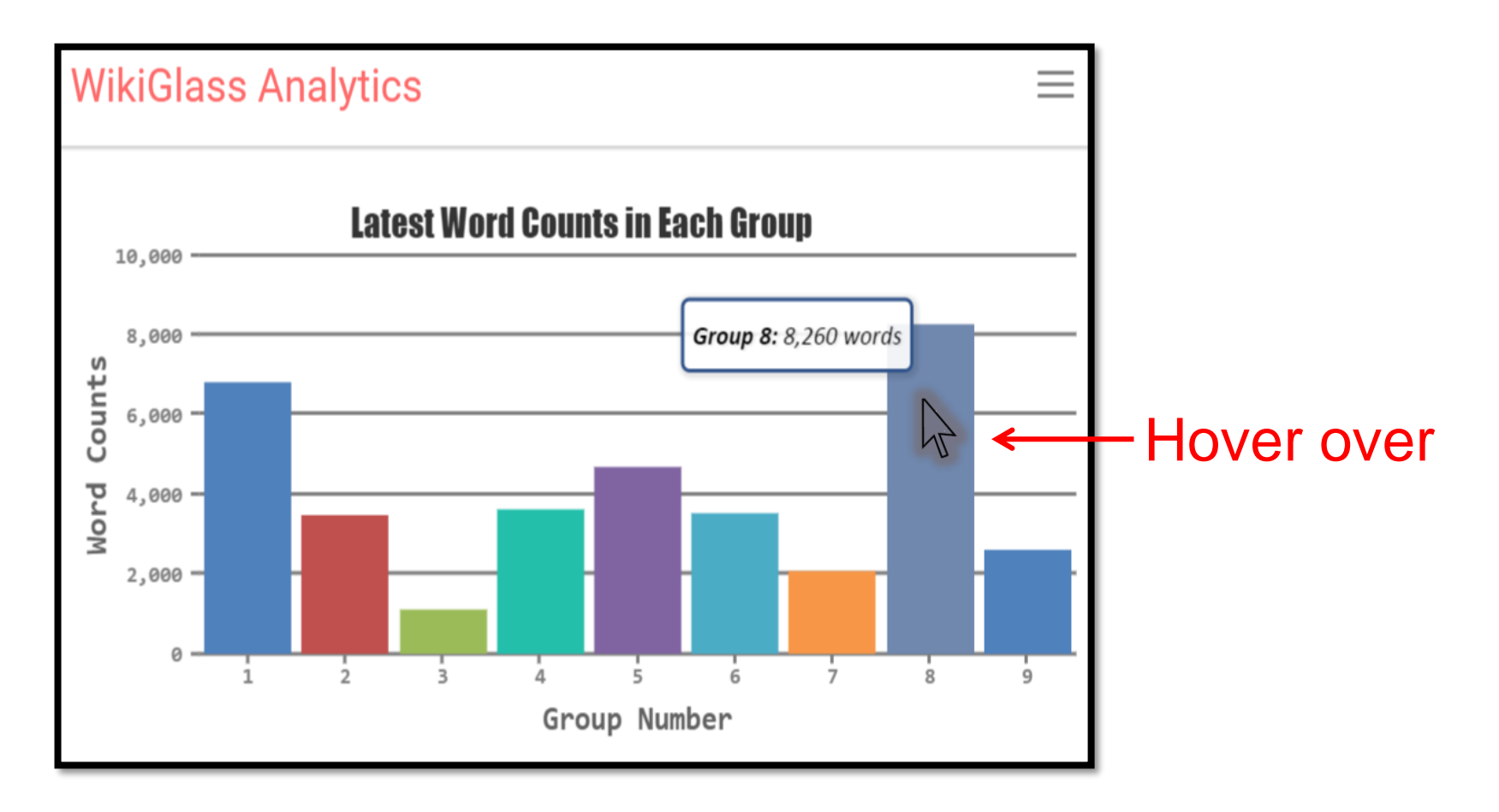

#### Statistics of the group (3)

- Single-click the bar of your group
- Show the details of your group

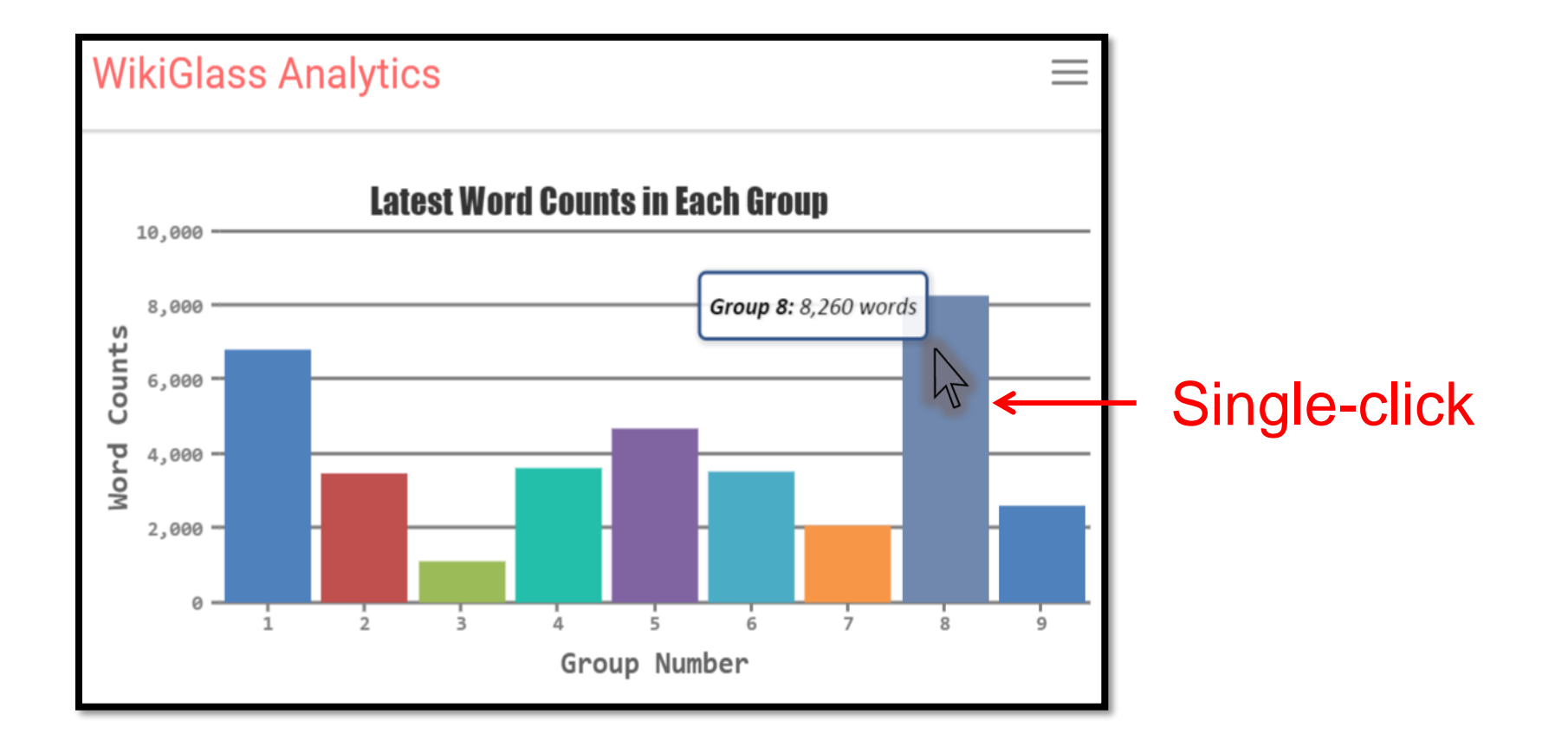

## Statistics of group Members (1)

- After you clicked the bar, it will show contributions (in pie charts) of each individual students in the group.
  - Number of pages revised by each student
  - Number of revisions made by each student
  - Number of words added by each student
  - Number of words deleted by each student

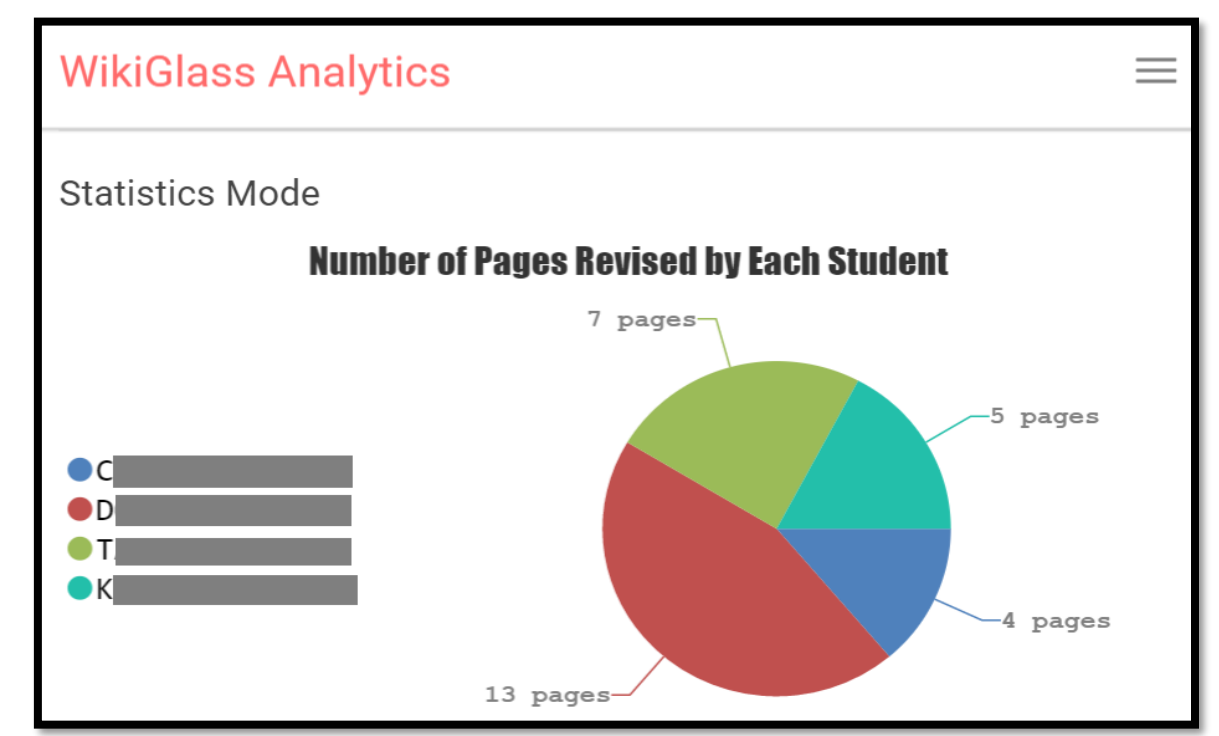

## Statistics of group Members (2)

- Hover the cursor over the pie of a student
- Show the percentage of that student's contribution to the group

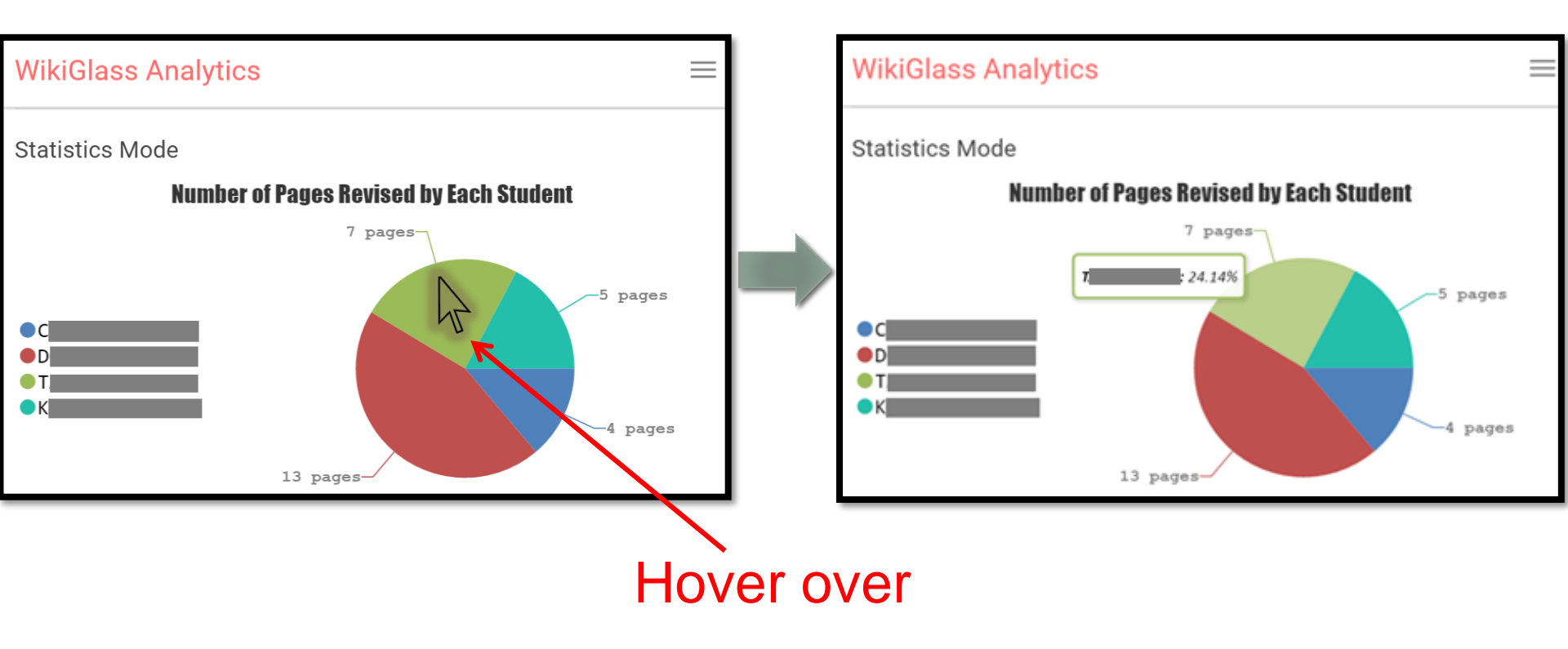

#### Statistics of <u>A Student</u>(1)

- Single click the pie of a student
- Show contributions of the student to all pages

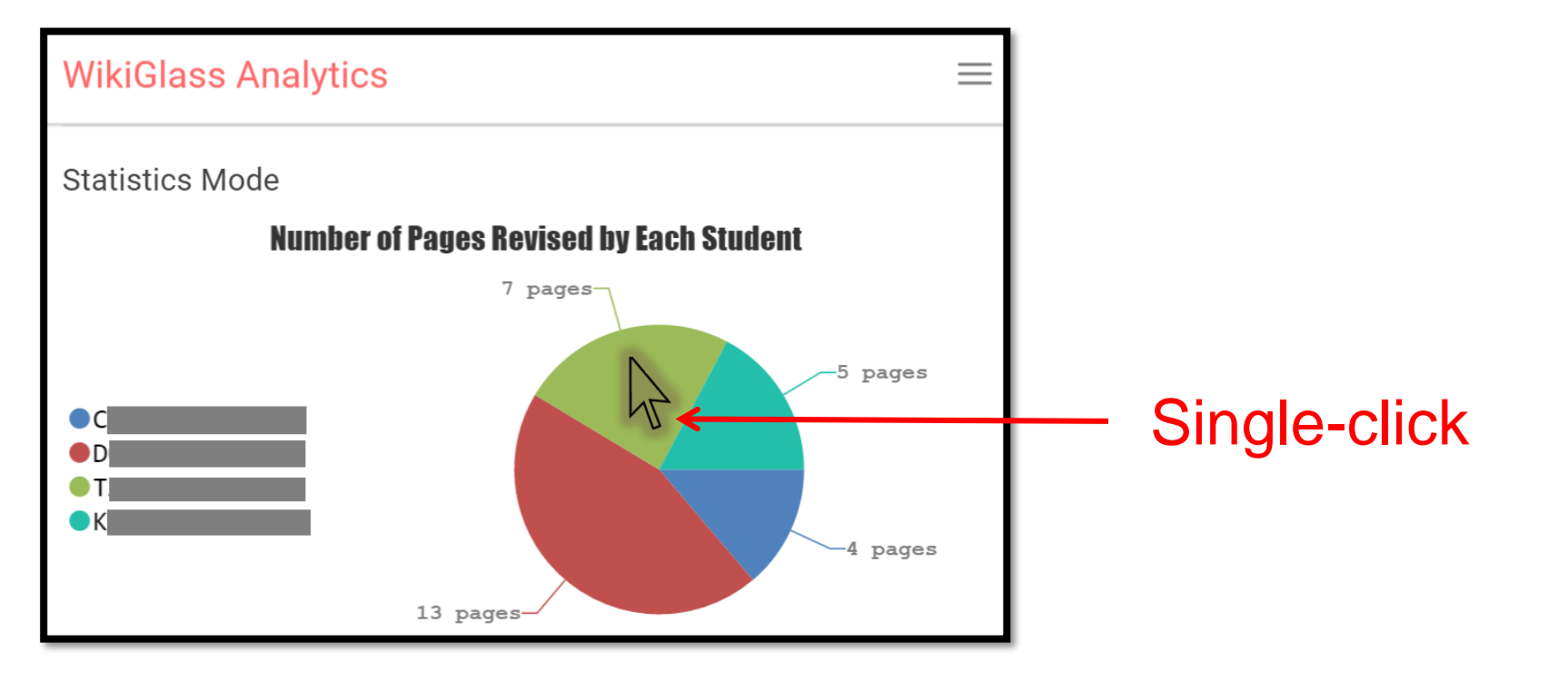

#### Statistics of <u>A Student</u> (2)

 Revision counts and word amendments (addition and deletion) made by this student on each page.

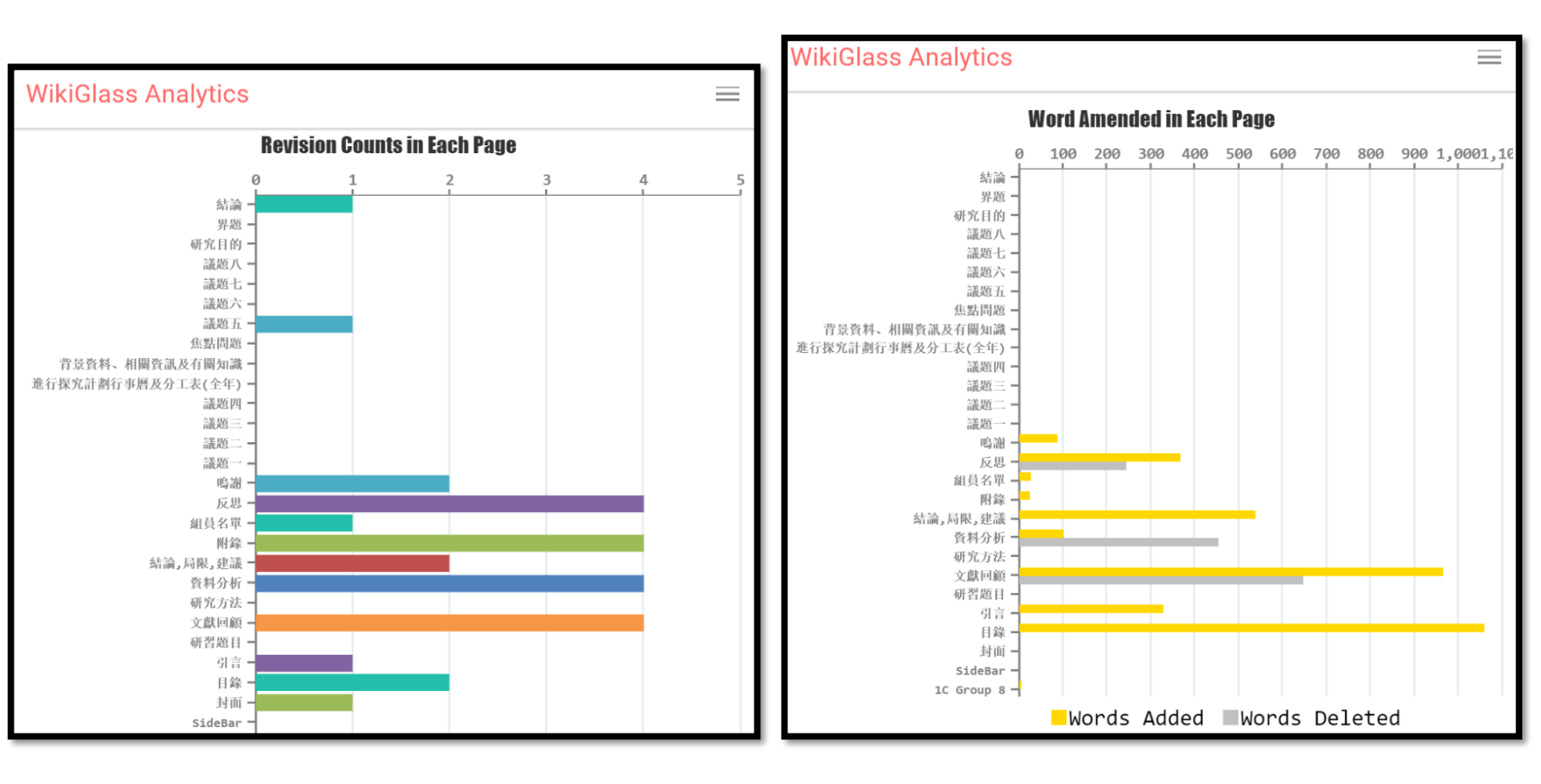

#### Statistic of A Student (3)

- Hover the cursor over a bar
- Show number of words added/deleted for each page by this student

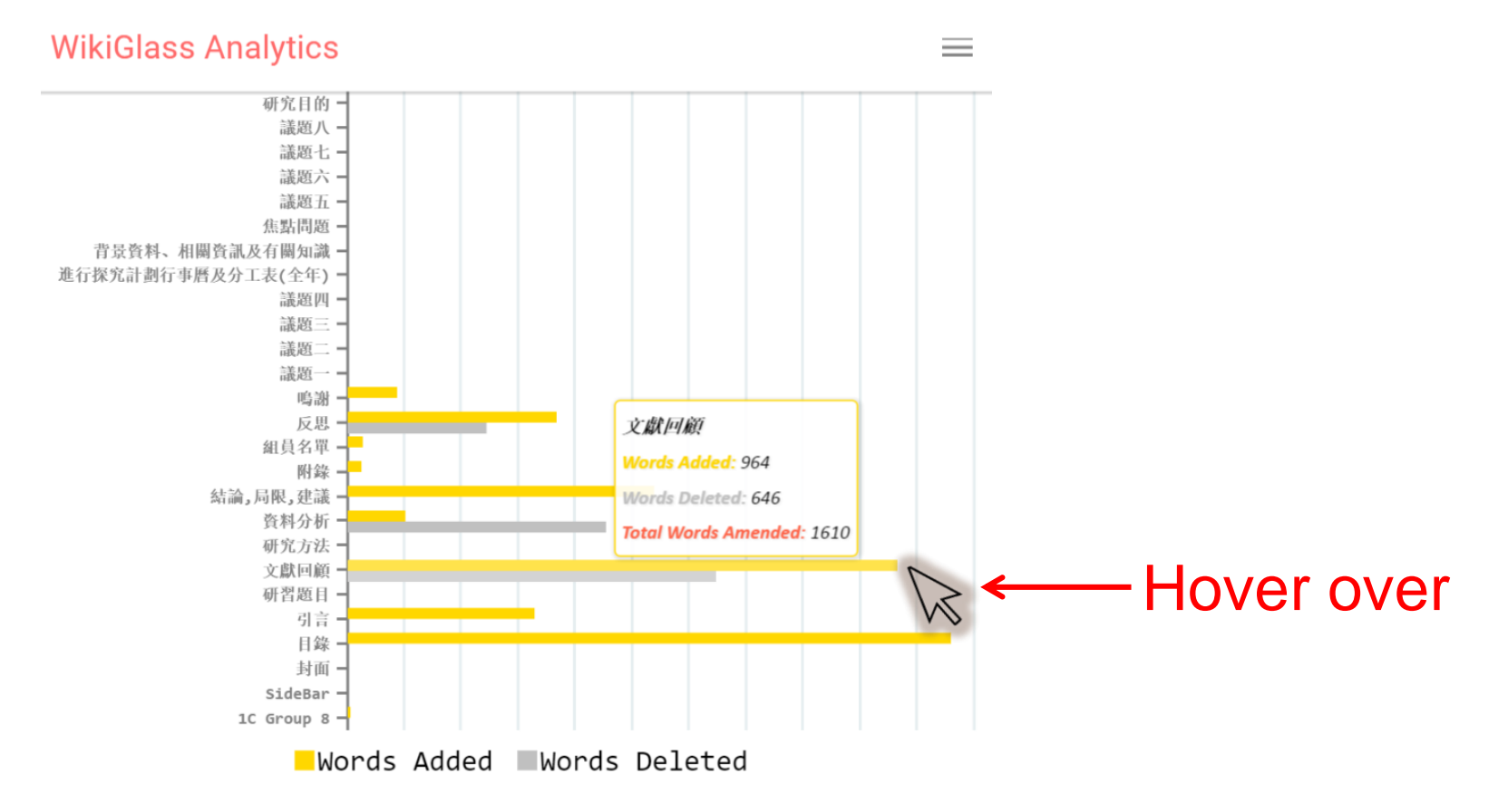

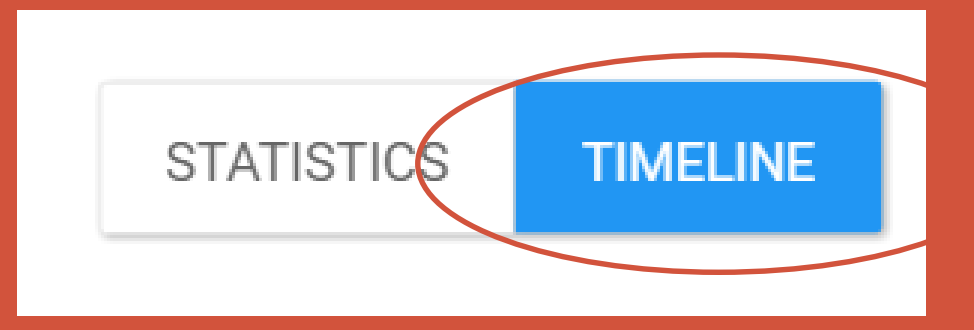

## TIMELINE MODE

#### Timeline of the group (1)

 Click TIMELINE button, you will see comparisons among different groups in this class, along the weeks of the project

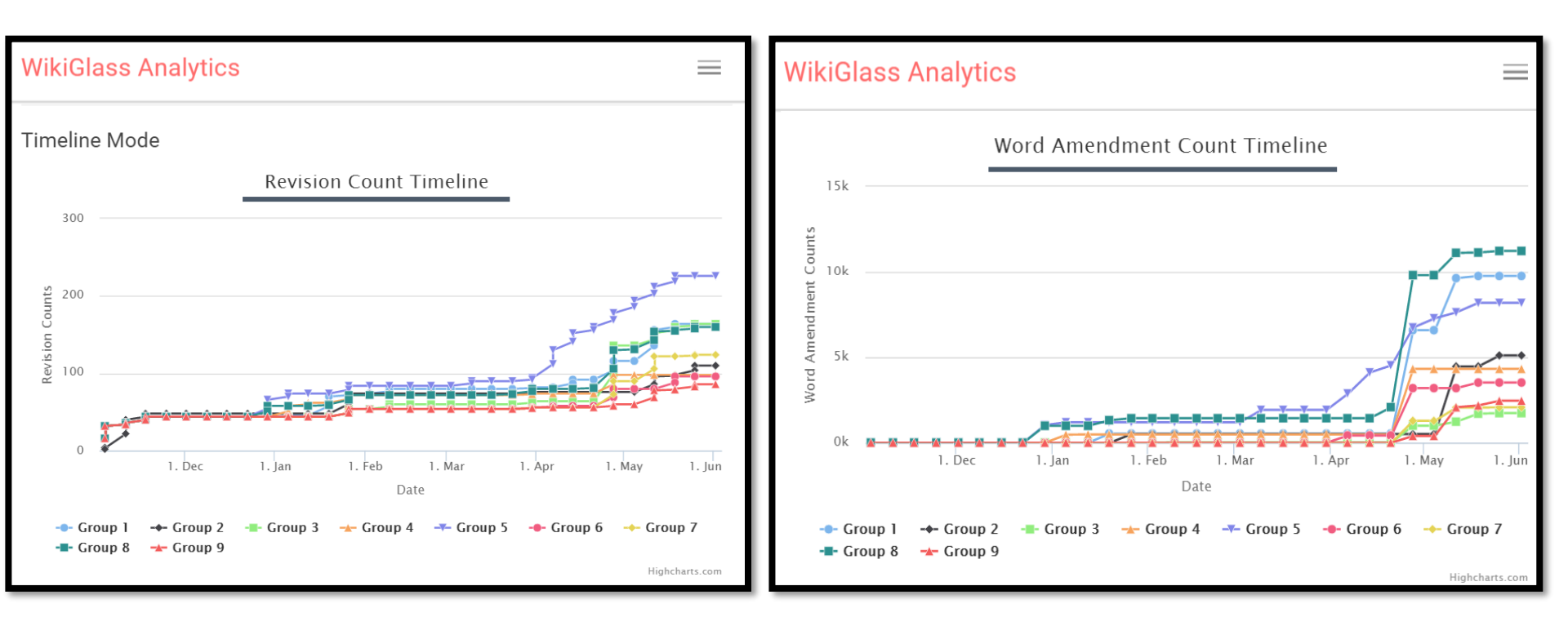

#### Timeline of the group (2)

- Hover the cursor over the line of any group
- Show the actual values of the statistics

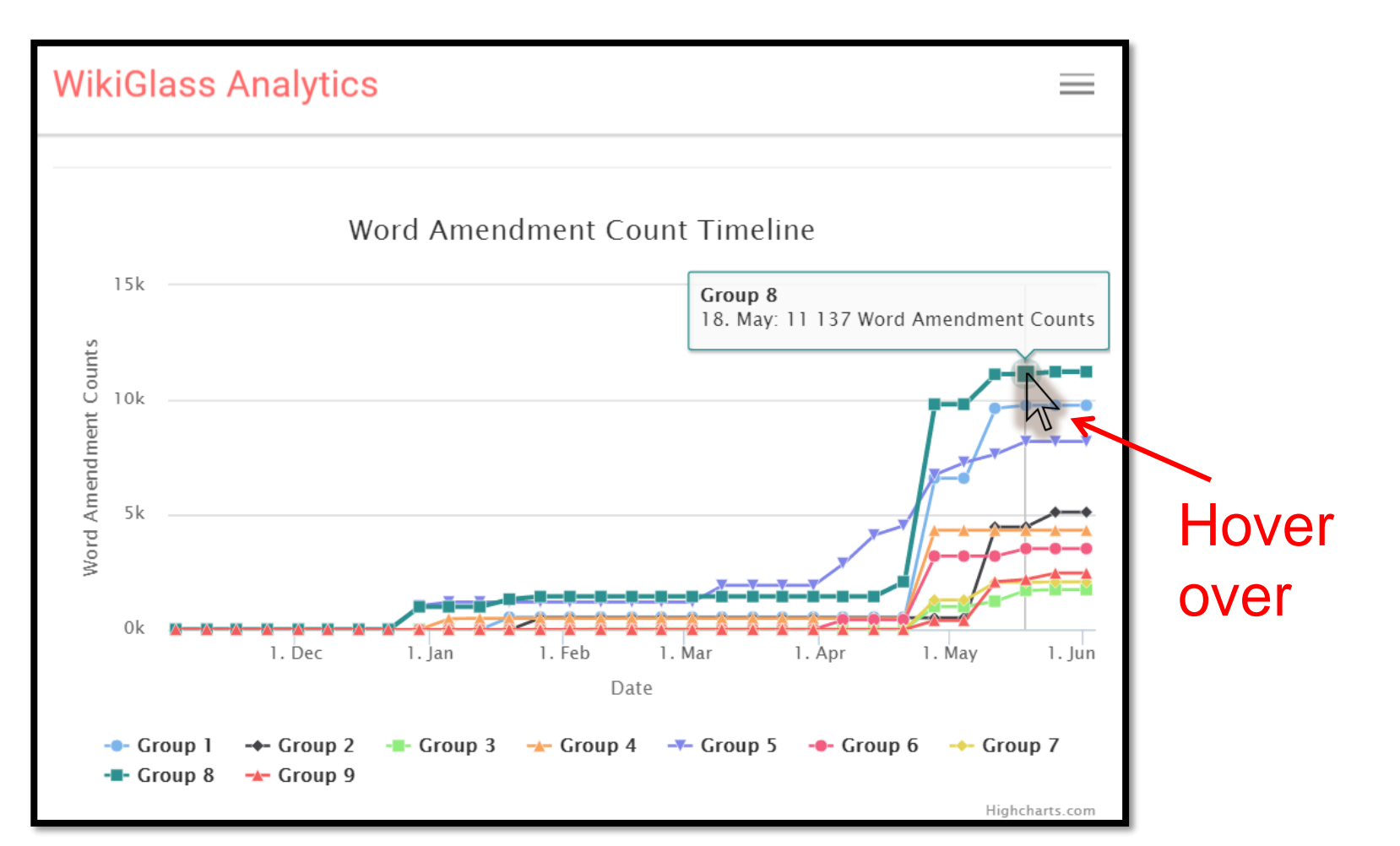

#### Timeline of the group (3)

- Single clicking a group in the legend area
- Toggle the presence of the line of the group
  - For easier view of particular groups

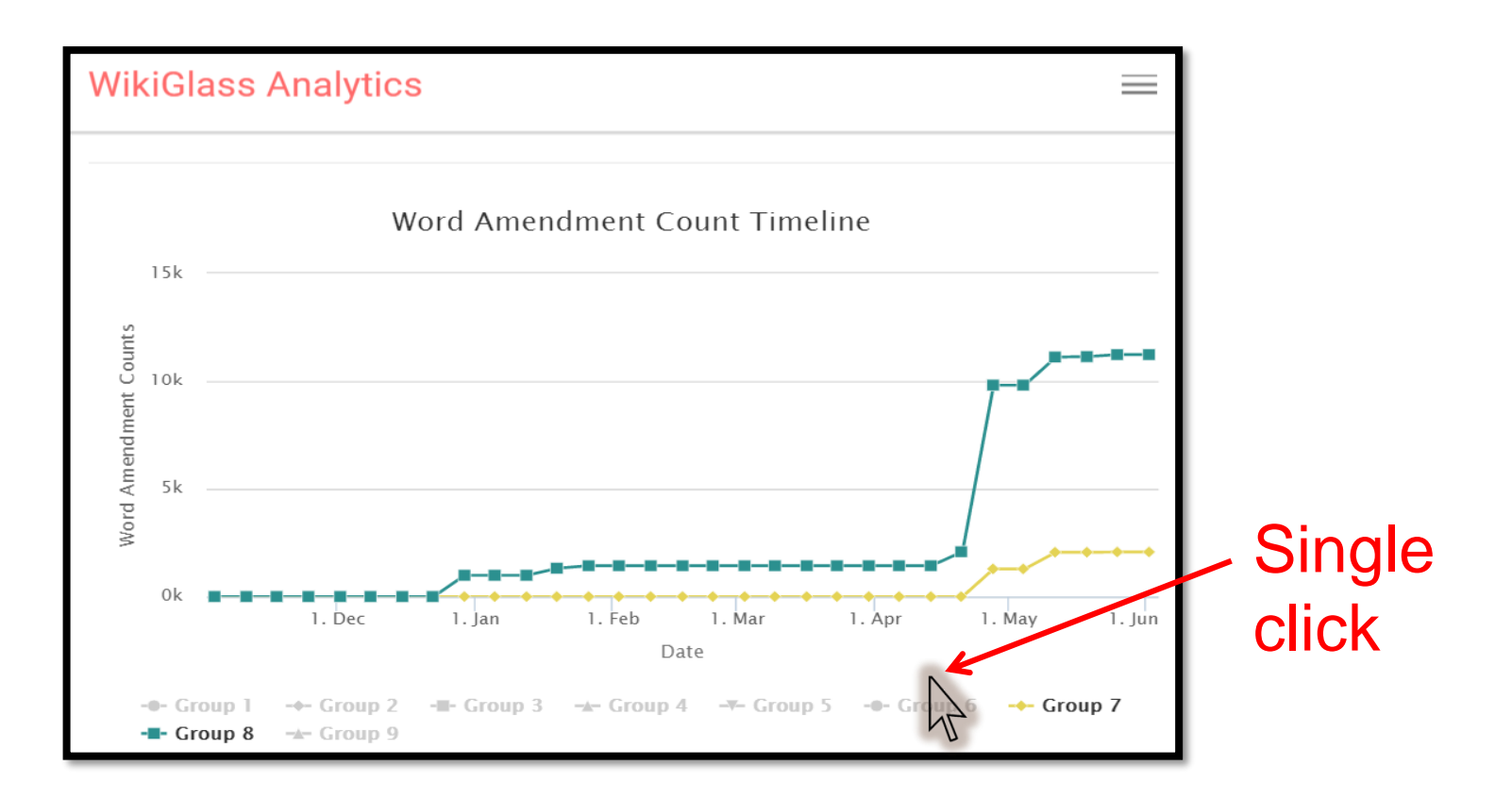

#### Timeline of the group (4)

- Single-click the line of a group.
- Show details of the group

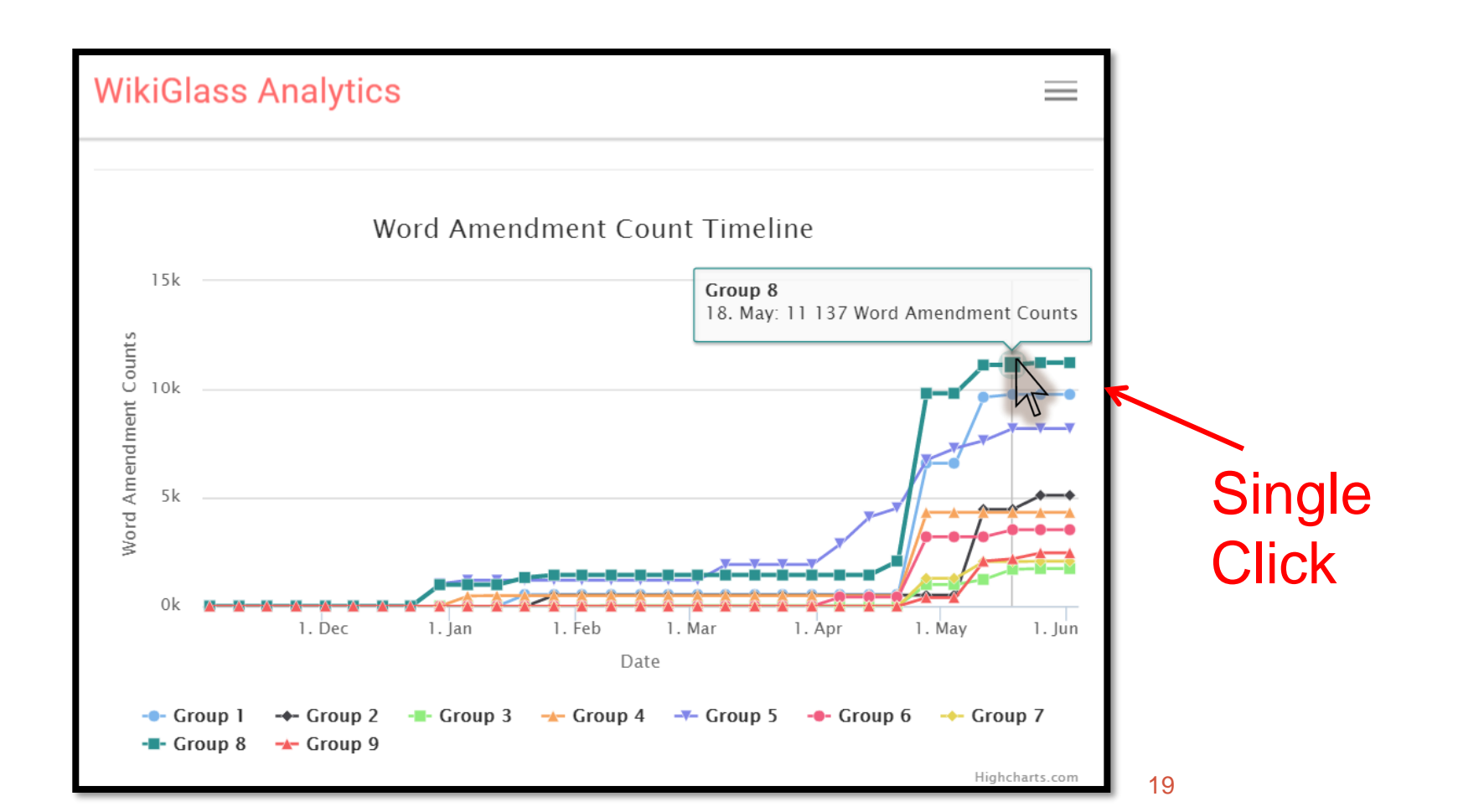

## Timeline of group <u>Members</u> (1)

- Single-click a line,
- Show comparisons on Word amendment counts among different students in this group, along the weeks of the project

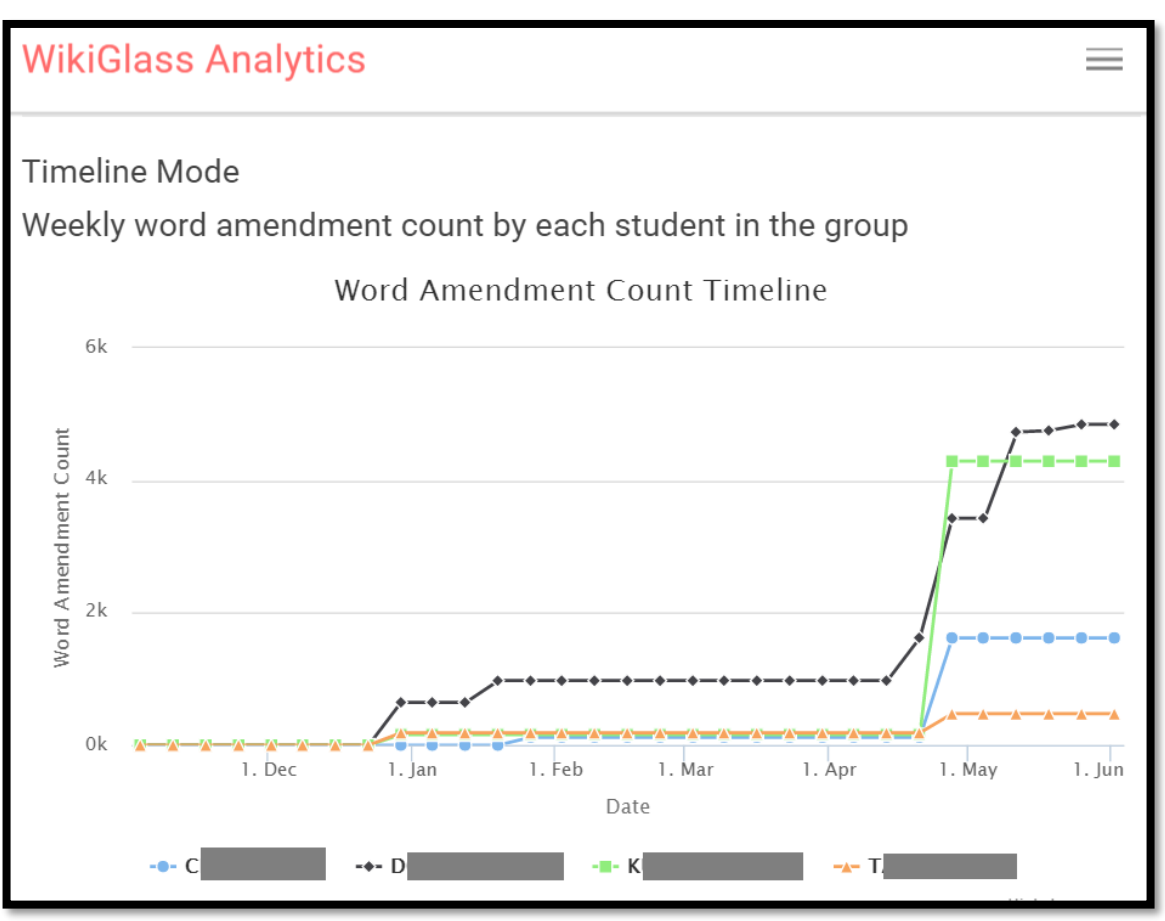

## Timeline of group Members (2)

- Hover the cursor over the line of any student
- Show the actual values of the word amendment counts

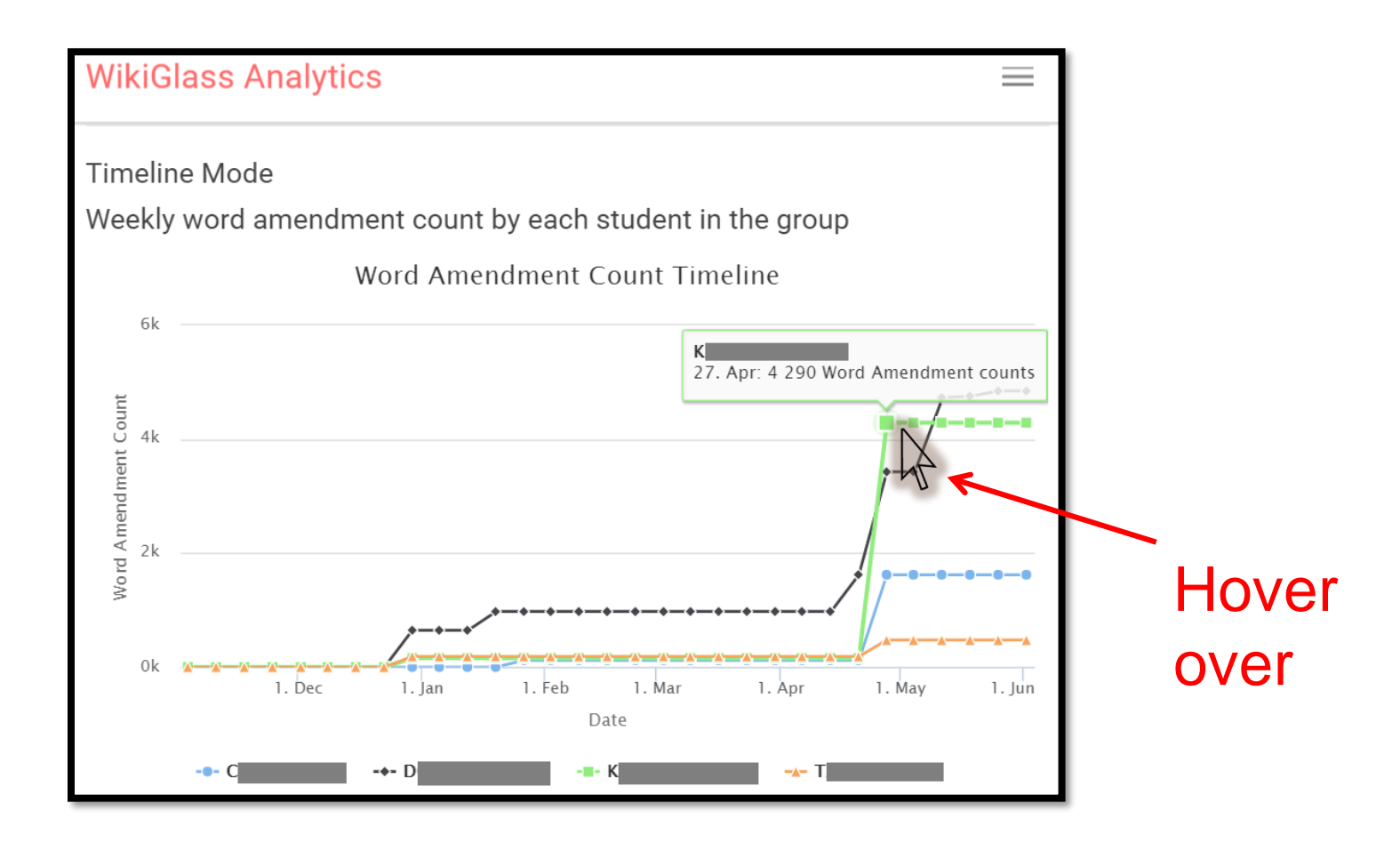

## Timeline of group <u>Members</u> (3)

- Single click a student in the *legend* area
- Toggle the presence of the line representing that student
  - For easier view of particular students

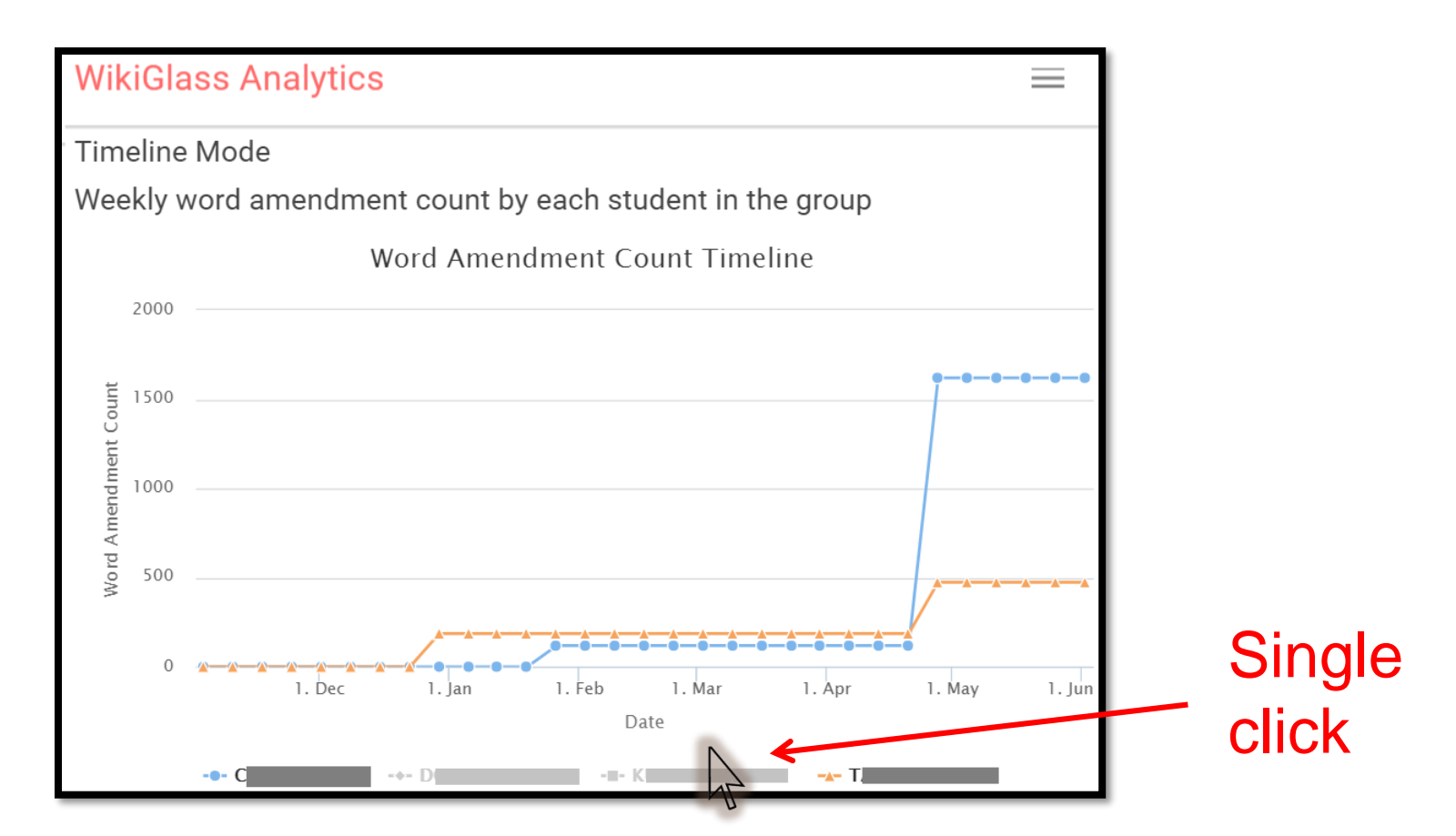

#### Timeline of group Members (4)

- Single click the line of a student,
- Show the statistics page of that student

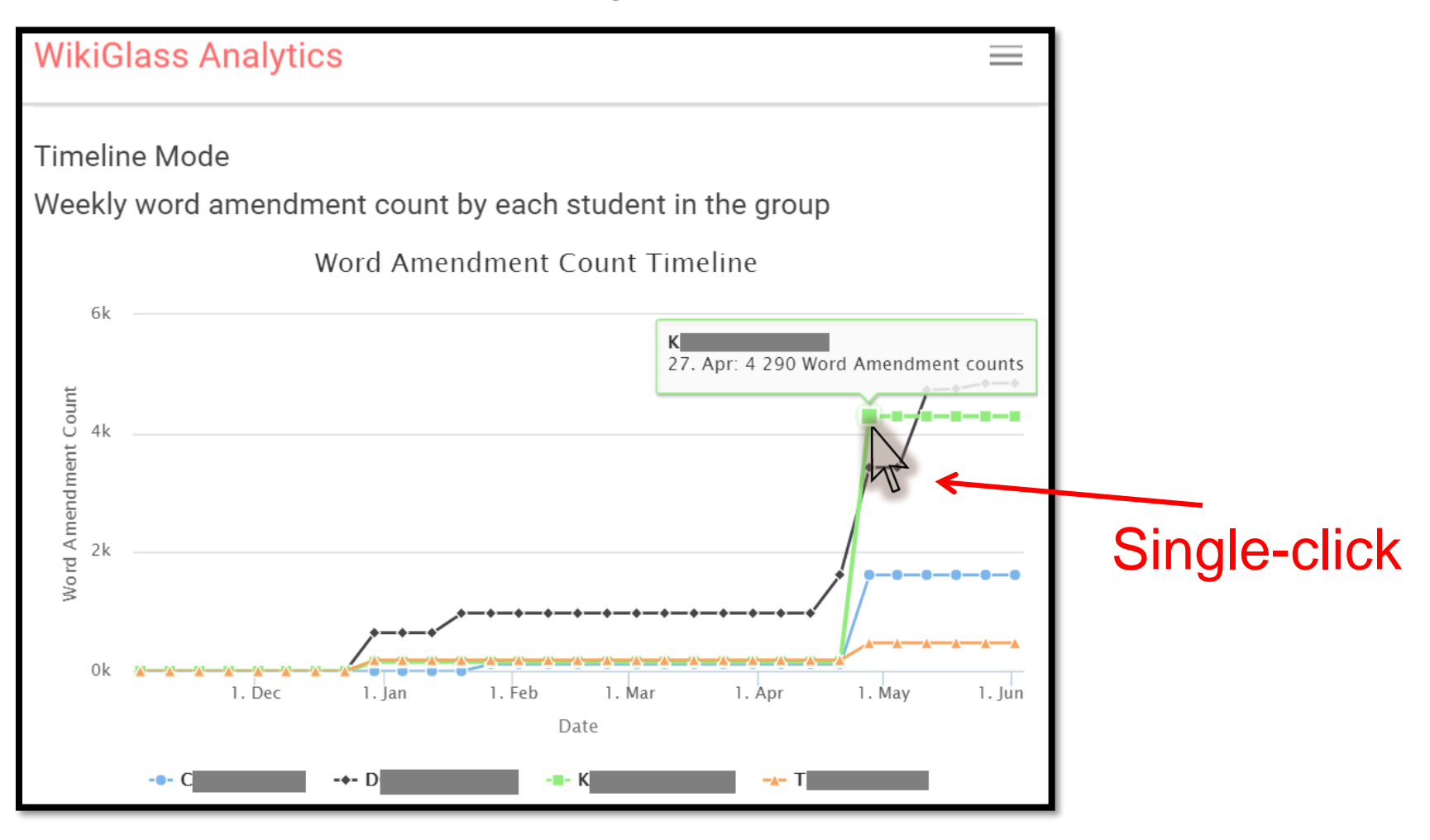

#### **Statistics of A Student**

• This is the same page you saw after clicking the pie of the student in any pie chart on the group's statistics page

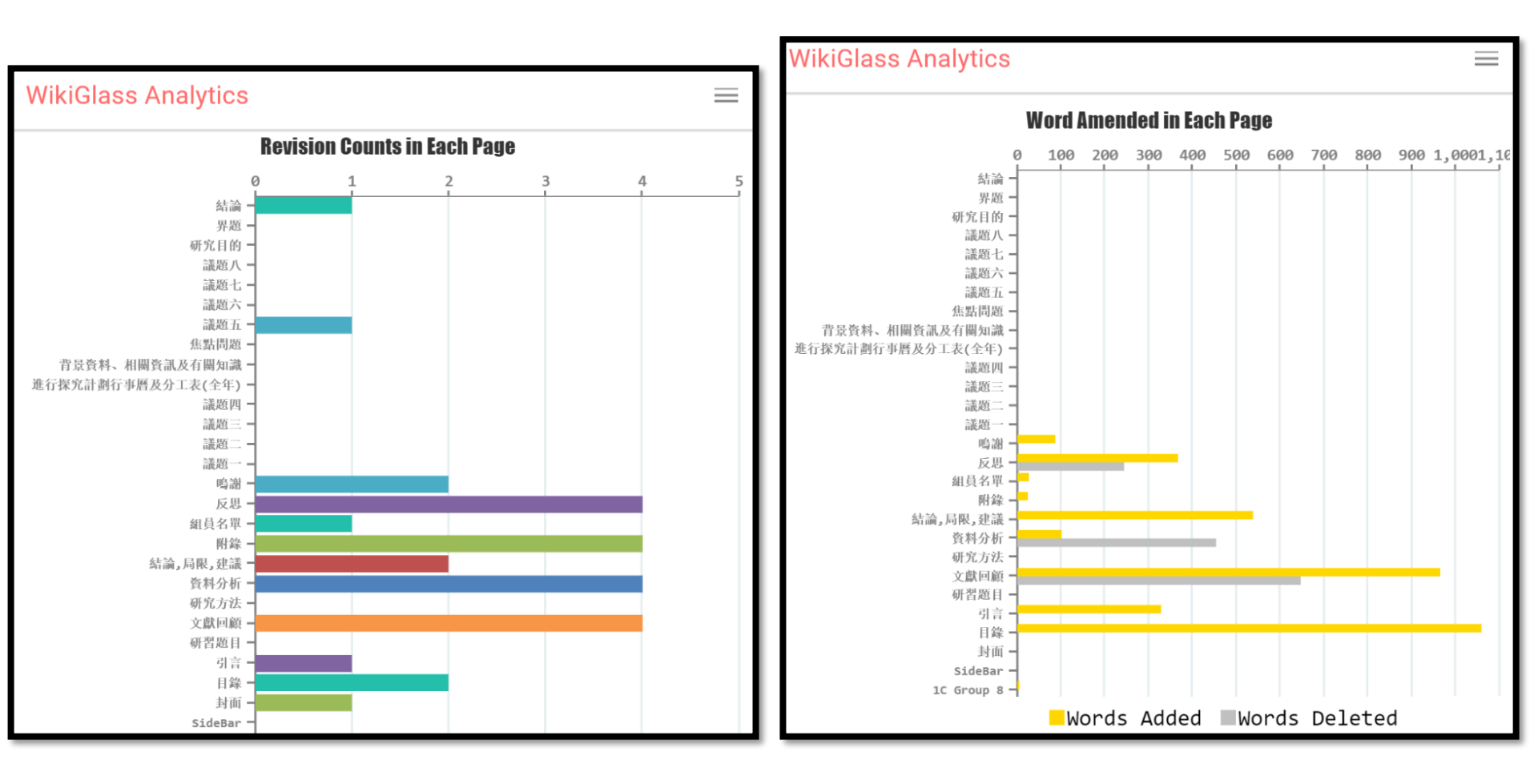

## Navigation (1)

 On any page, you can click the class name to get to the class page
WikiGlass Analytics

|                                                          | Class: 2013twgss1c                                |
|----------------------------------------------------------|---------------------------------------------------|
| WikiGlass Analytics                                      | STATISTICS TIMELINE                               |
|                                                          |                                                   |
| WikiGlass Student Group Analytics                        | Timeline Mode                                     |
|                                                          | Revision Count Timeline                           |
| Class: 2013twgss1c   Group: 8                            | 300                                               |
| STATISTICS TIMELINE                                      |                                                   |
| 1                                                        |                                                   |
| Timeline Mode                                            |                                                   |
| Weekly word amendment count by each student in the group |                                                   |
|                                                          |                                                   |
|                                                          | i. jan i. Mar i. May<br>Date                      |
| Single Click                                             | - Group 1 - Group 2 - Group 3 - Group 4 - Group 5 |
|                                                          |                                                   |

## Navigation (2)

 On a student page, you can click the group name to get to the group page

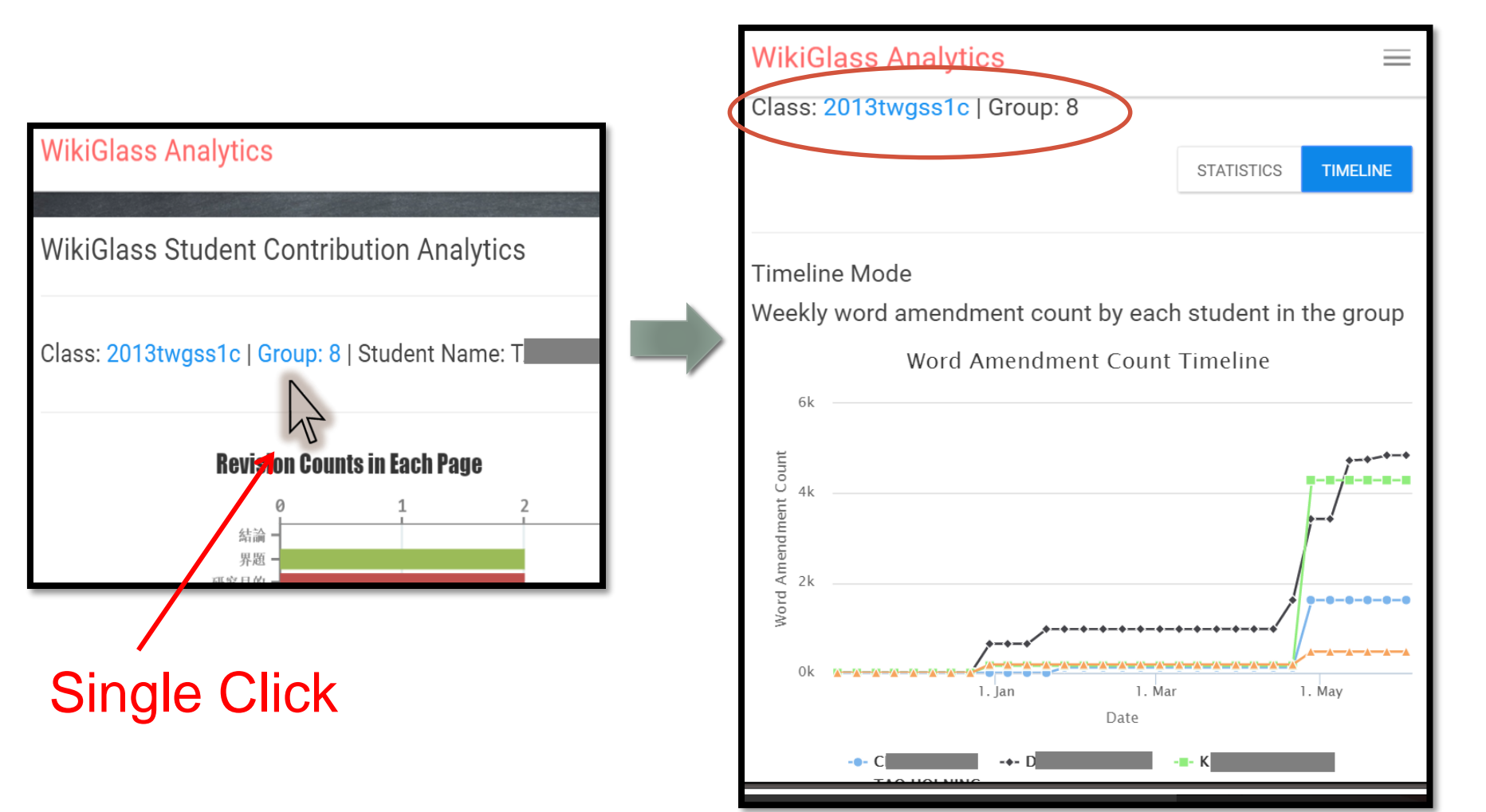

## Navigation (3)

• On any page, you can click "Statistics" or "Timeline" to switch between the two modes

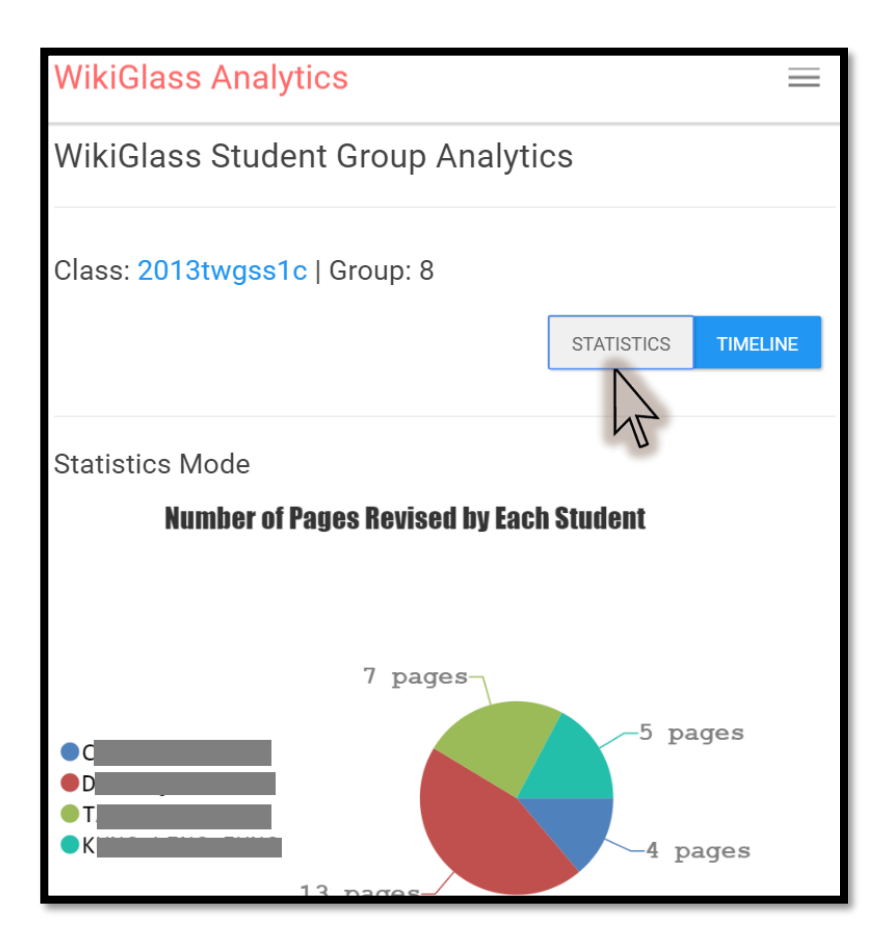

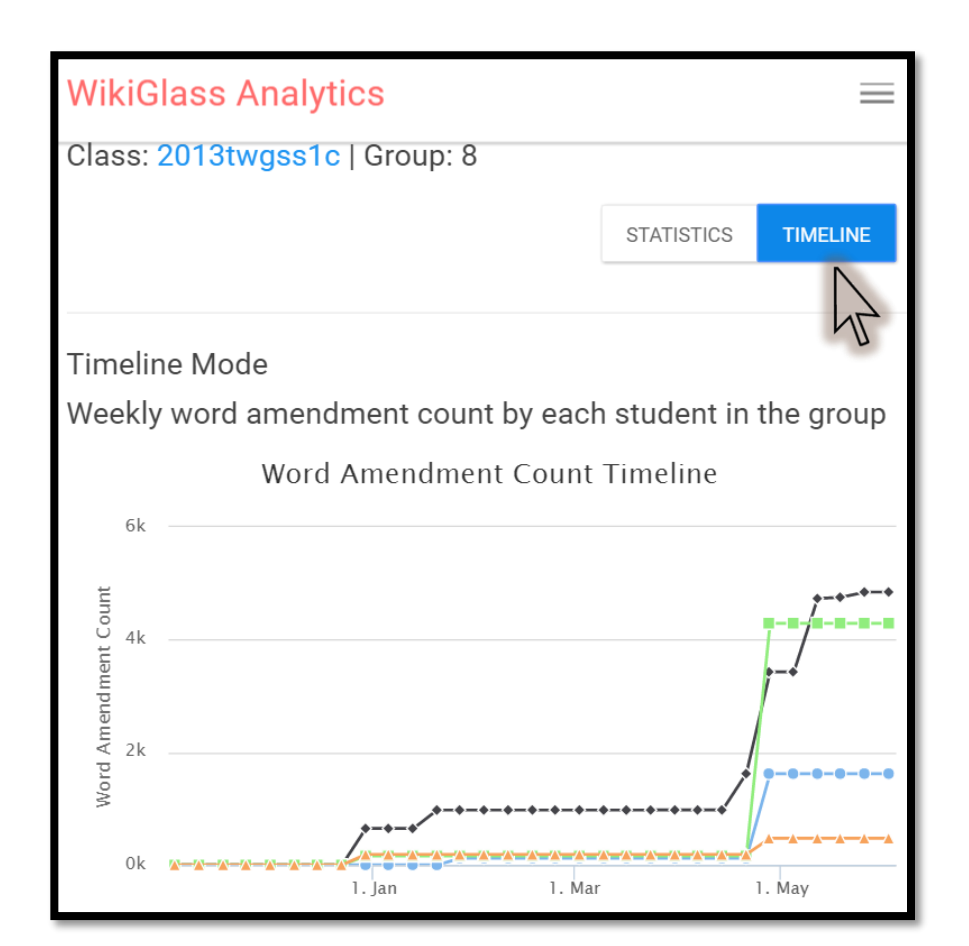

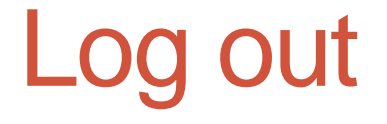

 Please click Logout on the top right after using Wikiglass

| WikiGlass Analytics           | Dashboard   |                        | Welcome Tea | icher Logout | K     |
|-------------------------------|-------------|------------------------|-------------|--------------|-------|
| WikiGlass Student Gr          | oup Analyti | ics                    |             |              | Click |
| Class: 2013twgss1c   Group: 8 |             |                        | STATISTICS  | TIMELINE     |       |
| Timeline Mode                 |             | le standard in the own |             |              |       |

# Please let us know if you have any comments and suggestions!

Thank you!

Dr. Xiao Hu <u>xiaoxhu@hku.hk</u> Dr. Sam Chu <u>samchu@hku.hk</u>